# PETUNJUK PEMBUATAN

# PERMINTAAN BAHAN PROYEK

## Menu ini untuk Input Permintaan Bahan di Proyek

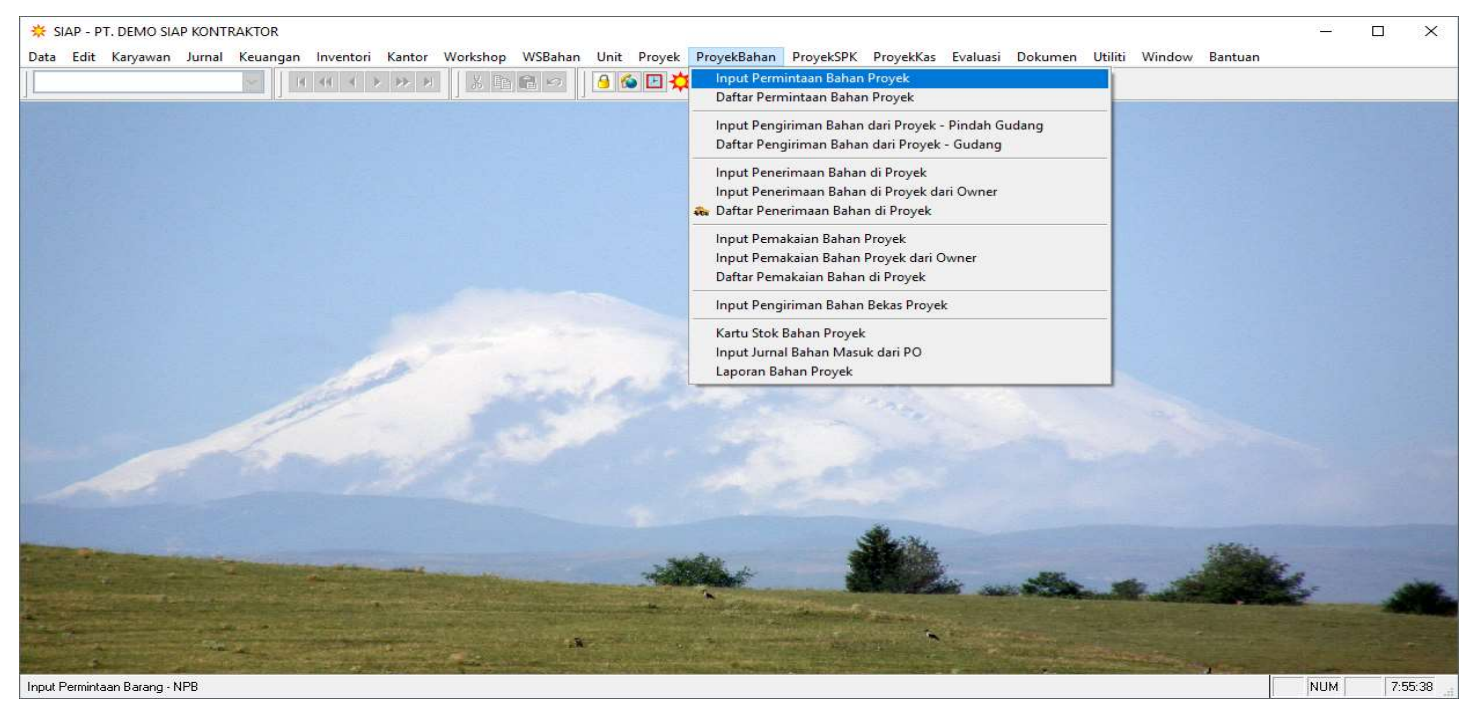

Gambar Permintaa01

# Tampilan menunya seperti gambar di bawah.

| 🔅 İnj | Permintaan Bahan Proyek GEDUNG SERBAGUNA                                                                                                    |           | 83 |
|-------|----------------------------------------------------------------------------------------------------|-----------|----|
| 6     | Proyek:    170020    Pembulatan Volume    Pengawas:    Rekap      Sudang Minta:    01    Igl Minta:    02-07-2019    Diminta Oleh:    Pengawas:    Pengawas:                                                                                                    |           | 0  |
| 60'   | No.  Kode Bahan &  Nama Bahan  Sat Bahan  Vol Minta  Harga Estimasi  Jumlah Estimasi  Kode Pek &  Nama Pekerjaan  Tgl Pakai Rnc &  Keterangan Permintaan    1.                                                                                                    | Harga RAP |    |
|       | 2 2 |           |    |
| ×     | 5.<br>6                                                                                                    |           |    |
|       | 8                                                                                                    |           |    |
|       |                                                                                                    | 3         | ~  |
|       | Total Estimasi Permintaan :<br>Egit Sisa yang bisa diminta :                                                                                                    |           |    |

Gambar Permintaan02

Penjelasan ikon dan Kolom dalam menu di atas adalah :

- Proyek : Kode proyek sesuai hak akses proyek yang didapat oleh user yang membuka menu ini.
- Sudang Minta : Gudang disini gudang yang minta bahan tersebut.
- No Minta : Pengisian No Minta bisa di sesuaikan dengan nomor yang ada di Perusahaan tersebut.
- Pengawas : Diis dengan nama Pelaksana yang mengerjakan pekerjaanya tersebut
- > Diminta Oleh : Diis dengan nama petugas gudang.
- Tanda Kunci : Volume dibatasi dengan Volume RAP

| Sudang Minta :      01        No Minta :      170020.001 | Pembulatan Volume<br>inta : 02-07-2019 💌 | Pengawas: - V Rel<br>Diminta Oleh: - V    | cap            |                |                  |              |               |         |
|----------------------------------------------------------|------------------------------------------|-------------------------------------------|----------------|----------------|------------------|--------------|---------------|---------|
| No. Kode Bahan & Nama Bah                                | an Sat Bahan Vol                         | Minta Harga Estimasi Jumlah Estimasi      | Kode Pek 601   | Nama Pekerjaan | Tgl Pakai Rnc    | 60° Keterang | an Permintaan | Harga R |
| 2.                                                       | 🔅 Daftar Bahar                           | GEDUNG SERBAGUNA (37 Item)                |                |                |                  |              |               | ×       |
| 3.                                                       | Kelompok Bal                             | nan : 📉 🖌 2 🜩 Level Kip                   | 🗌 Tampi        | ikan Judul     | Kode Asli        |              |               |         |
| 4.<br>5.                                                 | Kode Bahar                               | Nama Bahan                                | Sat Bahan      | Harga RAP      | Stok Hari Ini    | Vol RAP      | Vol Minta     | ^       |
| 6.                                                       | 01 004 008                               | Pasir pasang                              | M3             | 250 000 00     | 0000000000000000 | 0.810        | 0.25050163555 | -       |
| 7.                                                       | 01.004.012                               | Pasir urug                                | M3             | 178,500,00     |                  | 1,100        |               |         |
| 8.                                                       | 01.005.005                               | Batu kali ukuran 2/3"                     | M3             | 175.000.00     |                  | 0,600        |               |         |
| 9.                                                       | 01.006.004                               | Batu Split 2/3                            | M3             | 250,000,00     |                  | 0,870        |               |         |
| 10.                                                      | 01.007.007                               | Semen PC 50 kg Gresik                     | Zak            | 63.000.00      |                  | 7.620        |               |         |
|                                                          | 01.018.001 (0                            | 1.C Batu Bata                             | Bh             | 600,00         | 111,000          |              | 760,000       |         |
|                                                          | 01.018.011                               | Batako pc 9 x 19 x 39 cm manual           | Bh             | 1.600,00       | 50,000           | 986,400      | 674,000       |         |
|                                                          | 01.107.001                               | Beton readymix K 300 Slump 12 cm Adhimix  | W <sub>2</sub> | 810.000,00     |                  | 1,050        |               |         |
|                                                          | 01.112.001                               | Beton readymix K 450 Slump 12 cm Adhimix  | M3             | 880.000,00     |                  | 2,040        |               |         |
|                                                          | 01.403.036                               | Tiang Pancang uk 25 x 25 cm x 6M          | Btg            | 127.300,00     |                  | 660,000      |               |         |
|                                                          | 01.403.037                               | Tiang Pancang Dia. 25 x 25 Bottom 9 meter | M1             | 127.300,00     |                  | 120,000      |               | ~       |
|                                                          | <                                        |                                           |                |                |                  |              |               | >       |
|                                                          | Cari                                     |                                           |                |                |                  |              |               |         |
|                                                          |                                          |                                           |                |                |                  |              |               |         |
|                                                          |                                          |                                           | ×              |                |                  |              |               |         |
|                                                          | Berlanjut                                |                                           | <u>O</u> ke    | Exit           |                  |              |               |         |
|                                                          |                                          |                                           |                |                |                  |              |               | _       |

Gambar Permintaan03

Ikon Kaca Mata

#### : Untuk menampilkan Daftar Bahan yang mau di minta

| lompok Bahar     | 1 🚬 👻 2 🜩 Level Kip                       | 🗌 Tampi        | ikan Judul | Kode Asli     |         |           |   |
|------------------|-------------------------------------------|----------------|------------|---------------|---------|-----------|---|
| Kode Bahan 🔫     | Nama Bahan                                | Sat Bahan      | Harga RAP  | Stok Hari Ini | Vol RAP | Vol Minta |   |
| 01.004.008       | Pasir pasang                              | M <sup>3</sup> | 250.000,00 |               | 0,810   |           | _ |
| 01.004.012       | Pasir urug                                | M <sup>2</sup> | 178.500,00 |               | 1,100   |           |   |
| 01.005.005       | Batu kali ukuran 2/3"                     | M3             | 175.000,00 |               | 0,600   |           |   |
| 01.006.004       | Batu Split 2/3                            | M3             | 250.000,00 |               | 0,870   |           |   |
| 01.007.007       | Semen PC 50 kg Gresik                     | Zak            | 63.000,00  |               | 7,620   |           |   |
| 01.018.001 (01.0 | Batu Bata                                 | Bh             | 600,00     | 111,000       |         | 760,000   |   |
| 01.018.011       | Batako pc 9 x 19 x 39 cm manual           | Bh             | 1.600,00   | 50,000        | 986,400 | 674,000   |   |
| 01.107.001       | Beton readymix K 300 Slump 12 cm Adhimix  | M <sup>3</sup> | 810.000,00 |               | 1,050   |           |   |
| 01.112.001       | Beton readymix K 450 Slump 12 cm Adhimix  | M <sup>2</sup> | 880.000,00 |               | 2,040   |           |   |
| 01.403.036       | Tiang Pancang uk 25 x 25 cm x 6M          | Btg            | 127.300,00 |               | 660,000 |           |   |
| 01.403.037       | Tiang Pancang Dia. 25 x 25 Bottom 9 meter | M <sup>4</sup> | 127.300,00 |               | 120,000 |           |   |
| 01.403.039       | Tiang Pancang u.k 25 x 25 m. 15 meter     | Mtr            | 150.220,00 |               | 300,000 |           |   |
| 2.002.002        | Kayu kaso 5 x 7 x 400 Borneo              | Btg            | 22.400,00  |               | 1,000   |           |   |
|                  |                                           |                |            |               |         |           | 3 |
| ari              | 1                                         |                |            |               |         |           |   |
|                  |                                           |                |            |               |         |           |   |

Gambar Permintaan04

- 1. Cari : Untuk mencari nama Bahan yang mau di pesan/minta
- 2. Berlanjut : Centang Berlajut untuk memudahkan user tampa membuka lagi Ikon kacamata.

Bahan sudah di pilih tahapan selanjutnya Klik Kode Pekerjaan & pilih Pekerjaan Tertentu.

| Gud | ang Minta :<br><u>N</u> o Minta : | 170020<br>01<br>170020 | .001                     | <u>T</u> gl Mint                    | □ Pe<br>a : 02-0 | mbulatan Volume<br>7-2019 💌 | Pe<br>Dimir | ngawas :<br>ita Oleh : |                      | R                | ekap            | 1               |                          |                      |            |
|-----|-----------------------------------|------------------------|--------------------------|-------------------------------------|------------------|-----------------------------|-------------|------------------------|----------------------|------------------|-----------------|-----------------|--------------------------|----------------------|------------|
| No  | Kode Ba                           | han 60°                |                          | Nama Bahan                          |                  | Sat Bahan                   | Vol Minta   | Harga Es               | stimasi              | Jumlah Estimasi  | Kode Pek 601    | Nama Pekerjaan  | Tgi Pakai Rnc 🚱          | Keterangan Permintaa | an Ha      |
| 1.  | 03.014.0                          | 18<br>17               | Besi hollo<br>Besi betor | w galvanized 20<br>n polos 16 mm 12 | x 40<br>mtr MS   | M1<br>Btg                   |             | 125                    | 5.250,00<br>5.900,00 |                  |                 |                 | 02-07-2019<br>02-07-2019 |                      | 250<br>901 |
| 3.  |                                   |                        |                          |                                     |                  |                             |             |                        | 🔅 Daf                | tar PekerjaanGED | UNG SERBAGUN    | A (1 ltem)      |                          |                      | ×          |
| 5.  |                                   |                        |                          |                                     |                  |                             |             |                        | Kelo                 | mpok Pek :       | ~               | 2 🗘 Level Kip   |                          |                      |            |
| 7.  |                                   |                        |                          |                                     |                  |                             |             |                        | Os                   | emua Pekerjaan   | n 💿 Pekerja     | an Tertentu Ref | resh                     |                      |            |
|     |                                   |                        |                          |                                     |                  |                             |             |                        | Π                    | Kode Pek         | Na              | ma Pekerjaan    | Sat Pek                  | RAP Konversi         | ^          |
|     |                                   |                        |                          |                                     |                  |                             |             |                        | ► B.0                | .04.02.03        | Galian Pit Lift |                 | M3                       | 6,100 <u>6</u> ,100  | ō          |
|     |                                   |                        |                          |                                     |                  |                             |             |                        | -                    |                  |                 |                 |                          |                      |            |
|     |                                   |                        |                          |                                     |                  |                             |             | _                      |                      | 22               |                 |                 |                          |                      |            |
|     |                                   |                        |                          |                                     |                  |                             |             |                        |                      | /                |                 |                 |                          |                      |            |
| -   |                                   |                        |                          |                                     |                  |                             |             |                        |                      | ¥.               |                 |                 |                          |                      | ~          |
|     |                                   |                        |                          |                                     |                  |                             |             |                        | <                    |                  |                 |                 |                          | )                    |            |
|     |                                   |                        |                          |                                     |                  |                             |             |                        | <u>C</u> ari :       |                  |                 |                 |                          |                      |            |
|     |                                   |                        |                          |                                     |                  |                             |             |                        |                      | 24               |                 | Oke Exit        |                          |                      |            |
| 6   |                                   |                        |                          |                                     |                  |                             |             |                        | bers                 | injut            |                 | 2.00 200        |                          |                      | _          |

### Gambar Permintaan05

➢ Kode Pekerjaan

: Pilih untuk pekerjaan mana bahan tersebut sesuai dengan RAP.

| <u>Proyek</u> : 170020<br>Gudang Minta : 01<br><u>N</u> o Minta : 170020 | .001 Igl Minta : 02-07           | nbulatan Volume<br>7-2019 💌 | Per<br>Dimin | gawas : Anwar<br>ta Oleh : Sapto | 3<br>~ Re       | kap           |                        |                 |                               |           |
|--------------------------------------------------------------------------|----------------------------------|-----------------------------|--------------|----------------------------------|-----------------|---------------|------------------------|-----------------|-------------------------------|-----------|
| No. Kode Bahan 601                                                       | Nama Bahan                       | Sat Bahan                   | Vol Minta    | Harga Estimasi                   | Jumlah Estimasi | Kode Pek 60'  | Nama Pekerjaan         | Tgl Pakai Rnc 🔗 | Keterangan Permintaan         | Harga RAP |
| 1. 03.014.038                                                            | Besi hollow galvanized 20 x 40   | M1                          | 7,000        | 5.250,00                         | 36.750,00       | B.01.04.02.03 | Galian Pit Lift        | 02-07-2019      | Besi hollow - Galian Pit Lift | 5.250     |
| 2 03.001.007                                                             | Besi beton polos 16 mm 12 mtr MS | Btg                         | 100,000      | 125.900,00                       | 12.590.000,00   | B.01.02.02.01 | P1 = 75buah x 1 ttk 9m | 02-07-2019      | p1 Galian                     | 125.900   |
| 4                                                                        |                                  |                             | -0           | 6 8                              |                 |               |                        |                 | 2                             |           |
| Ā                                                                        |                                  |                             | ~            |                                  |                 |               |                        |                 |                               |           |
| 5                                                                        |                                  |                             |              |                                  |                 |               |                        |                 |                               |           |
| 7.                                                                       |                                  |                             |              |                                  |                 |               | 11                     |                 |                               |           |
|                                                                          |                                  |                             |              |                                  |                 |               |                        |                 |                               |           |
|                                                                          |                                  |                             |              |                                  |                 |               |                        |                 |                               |           |
|                                                                          |                                  |                             |              |                                  |                 |               |                        |                 |                               |           |
|                                                                          |                                  |                             |              |                                  |                 |               |                        |                 |                               |           |
|                                                                          |                                  |                             |              |                                  |                 |               |                        |                 |                               |           |
|                                                                          |                                  |                             |              |                                  |                 |               |                        |                 |                               |           |
|                                                                          |                                  |                             |              |                                  |                 |               |                        |                 |                               |           |
|                                                                          |                                  |                             |              |                                  |                 |               |                        |                 |                               |           |
|                                                                          |                                  |                             |              |                                  |                 |               |                        |                 |                               |           |
|                                                                          |                                  |                             |              |                                  |                 |               |                        |                 |                               |           |
|                                                                          |                                  |                             |              |                                  |                 |               |                        |                 |                               |           |
|                                                                          |                                  |                             |              |                                  |                 |               |                        |                 |                               |           |
|                                                                          |                                  |                             |              |                                  |                 |               |                        |                 |                               |           |
|                                                                          |                                  |                             |              |                                  |                 |               |                        |                 |                               |           |
|                                                                          |                                  |                             |              |                                  |                 |               |                        |                 |                               |           |
|                                                                          |                                  |                             | Iotal Estin  | iasi Permintaan :                | 12.626.750,00   |               |                        |                 |                               |           |

### Gambar Permitaan06

1. Volume Mita

- : Di isi dengan Volume sesuai permitaan dan tidak melebihi RAP.: Isi dengan keterangan permintaan tersebut buat pekerjaan apa.
- Ket. Permintaan
  Pengawas & Diminta Oleh
- : Di isi dengan nama Pengawas dan yang meminta bahan.
- Manual SIAP Kontraktor Permintaan Bahan 3 of 4

- 4. Arah ke Atas & ke Bawah
- : Untuk memindahkan data garis ke Atas atau ke Bawah.

5. Tambah

: Untuk menambah 1 baris item Permintaan Bahan. : Untuk menghapus 1 baris item Permintaan Bahan.

- 6. Silang
- Data sudah terisi semua tahapan selanjutnya Simpan data tersebut.

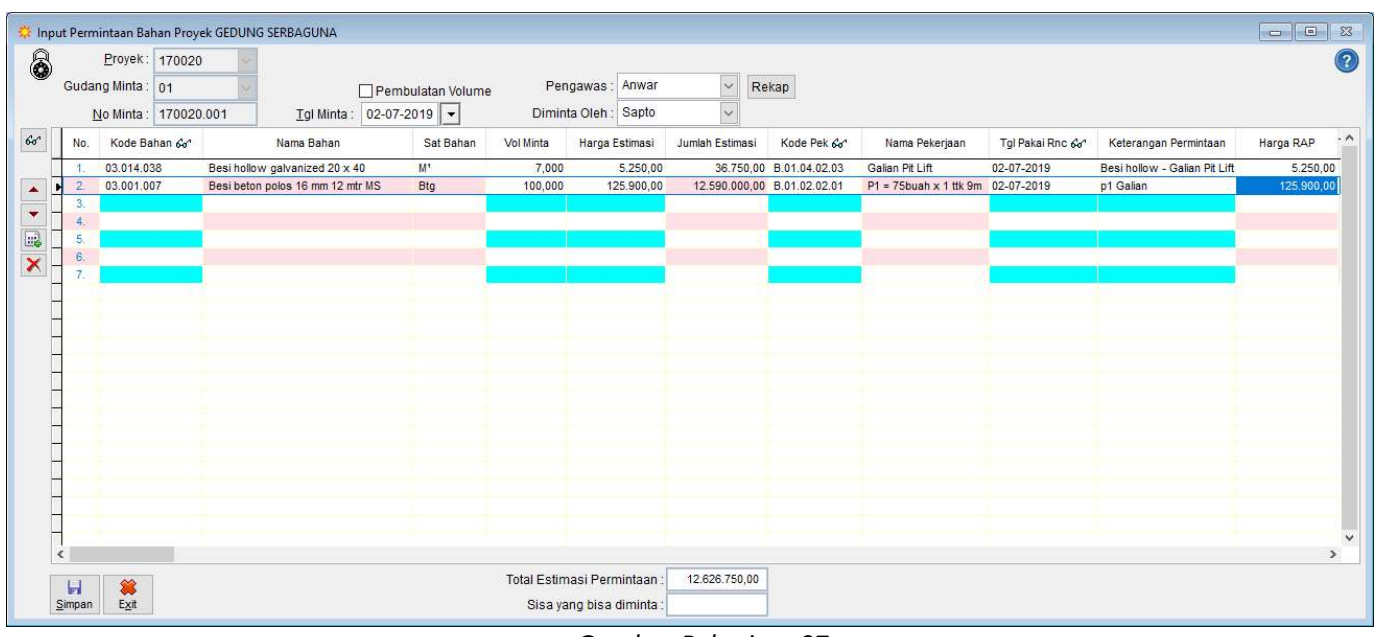

Gambar Pekerjaan07